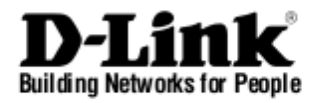

# Quick Installation Guide Unified Services Router

This document will guide you through the basic installation process for your new D-Link Unified Services Router.

**DSR-150** 

Сервисный маршрутизатор

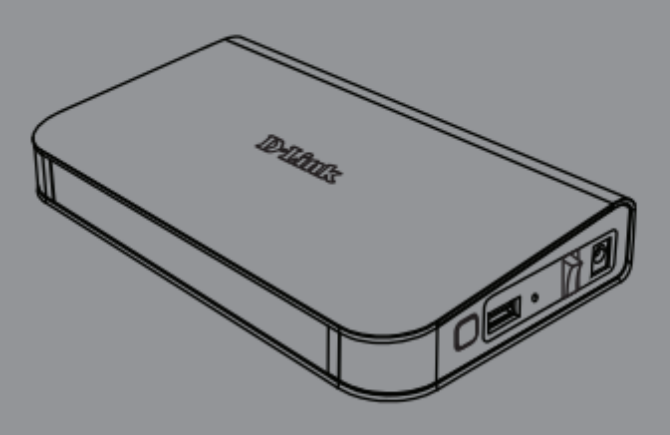

Краткое руководство по установке

# Правила и условия безопасной эксплуатации

Внимательно прочитайте данный раздел перед установкой и подключением устройства. Убедитесь, что устройство, адаптер питания и кабели не имеют механических повреждений. Устройство должно быть использовано только по назначению, в соответствии с кратким руководством по установке.

Устройство предназначено для эксплуатации в сухом, чистом, не запыленном и хорошо проветриваемом помещении с нормальной влажностью, в стороне от мощных источников тепла. Не используйте его на улице и в местах с повышенной влажностью. Не размещайте на устройстве посторонние предметы. Вентиляционные отверстия устройства должны быть открыты. Температура окружающей среды в непосредственной близости от устройства и внутри его корпуса должна быть в пределах от 0° С до +40° С.

Используйте адаптер питания только из комплекта поставки устройства. Не включайте адаптер питания, если его корпус или кабель повреждены. Подключайте адаптер питания только к исправным розеткам с параметрами, указанными на адаптере питания.

Не вскрывайте корпус устройства! Перед очисткой устройства от загрязнений и пыли отключите питание устройства. Удаляйте пыль с помощью влажной салфетки. Не используйте жидкие/аэрозольные очистители или магнитные/статические устройства для очистки. Избегайте попадания влаги в устройство и адаптер питания.

Срок службы устройства – 2 года

Гарантийный период исчисляется с момента приобретения устройства у официального дилера на территории России стран СНГ и составляет один И год. Вне зависимости от даты продажи гарантийный срок не может превышать 2 года с даты производства изделия, которая определяется по 6 (год) и 7 (месяц) цифрам серийного номера, указанного С на наклейке техническими данными. Год: С - 2012, D - 2013, Е - 2014, F - 2015, G - 2016, Н - 2017, I - 2018, J - 2019, 0 - 2020, 1 - 2021. Месяц: 1 - январь, 2 - февраль, ..., 9 - сентябрь, А - октябрь, В - ноябрь, С - декабрь.

При обнаружении неисправности устройства обратитесь в сервисный центр или группу технической поддержки D-Link.

# О Руководстве

Данное руководство содержит пошаговые инструкции для настройки маршрутизатора D-Link DSR-150. Помните, что приобретенная модель может отличаться от изображений на иллюстрациях данного руководства.

# Комплект поставки

Откройте коробку и аккуратно распакуйте содержимое. Проверьте по прилагаемому списку наличие и целостность всех компонентов. Если какой-либо компонент отсутствует или поврежден, обратитесь к поставщику.

- Сервисный маршрутизатор DSR-150
- Адаптер питания 12 В / 1,5 А
- Консольный кабель (RJ45-to-DB9)
- Ethernet-кабель (САТ5 UTP/Прямой)
- CD-диск

# Обзор устройства

Этот раздел содержит подробное описание маршрутизатора DSR-150 и его компонентов.

# Передняя панель DSR-150: индикаторы статуса

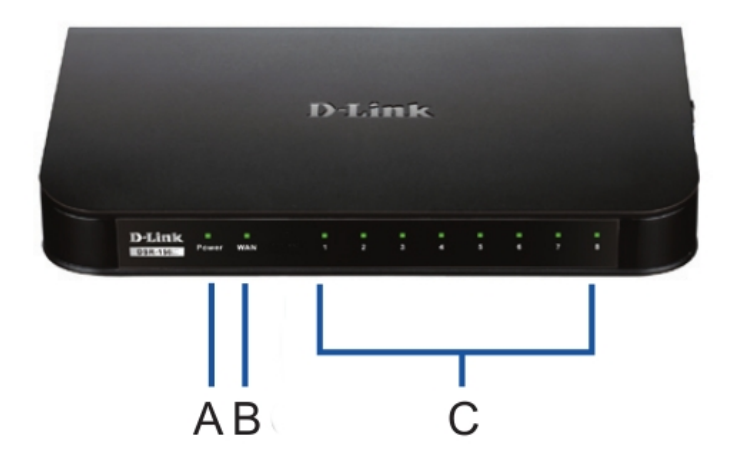

Рис. 1: Передняя панель DSR-150

Индикаторы отображают текущий статус устройства. Во время запуска индикатор питания (A) будет мигать. Процесс загрузки займет около 1 минуты и, возможно, в течение этого времени устройство не будет отвечать на запросы пользователей. После запуска устройства индикатор питания (A) загорится зеленым светом. Если необходимо перезапустить устройство, рекомендуется подождать несколько секунд между выключением и включением. Подробная информация об индикаторах и статусах приведена в таблице:

| Обозначение | Индикатор | Цвет    | Статус             | Описание                                              |
|-------------|-----------|---------|--------------------|-------------------------------------------------------|
| A           | Power     | Зеленый | Постоянный зеленый | Питание включено                                      |
|             |           |         | Не горит           | Устройство выключено<br>или идет процесс<br>включения |
| В           | WAN       | Зеленый | Постоянный зеленый | Соединение установлено                                |
|             |           |         | Мигающий зеленый   | Отправка или прием<br>данных через порт               |
|             |           |         | Не горит           | Нет соединения                                        |
| С           | LAN       | Зеленый | Постоянный зеленый | Соединение установлено                                |
|             |           |         | Мигающий зеленый   | Отправка или прием данных через порт                  |
|             |           |         | Не горит           | Нет соединения                                        |

# Боковая панель DSR-150: кнопки устройства

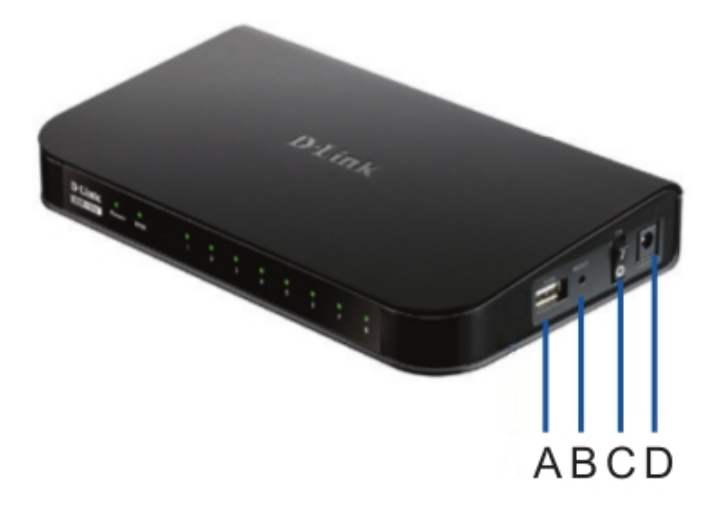

Рис. 2: Боковая панель DSR-150

| Обозначение | Функция                                   | Описание                                                                                                    |
|-------------|-------------------------------------------|----------------------------------------------------------------------------------------------------|
| A           | USB-порт                                  | Соответствует стандарту USB 2.0, совместим с USB 1.1.<br>Доступна поддержка следующих устройств,<br>подключаемых к USB-порту:<br>1. Flash-накопитель или жесткий диск для совместного<br>использования файлов.<br>2. Принтер. |
| В           | Кнопка Reset                              | Нажмите и удерживайте кнопку Reset для сброса к настройкам по умолчанию.                                                                                                    |
| С           | Кнопка<br>включения/выключения<br>питания | Нажмите кнопку для включения/выключения устройства.                                                                                                    |
| D           | Разъем питания                            | Разъем питания постоянного тока.                                                                                                    |

# Задняя панель DSR-150: интерфейсы устройства

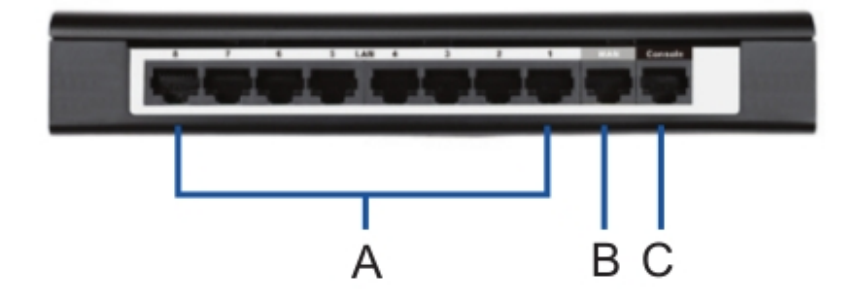

Рис. 3: Задняя панель DSR-150

| Обозначение | Функция         | Описание                                                                                                    |
|-------------|-----------------|----------------------------------------------------------------------------------------------------|
| A           | LAN-порты       | Для подключения Ethernet-устройств, таких как компьютеры, коммутаторы и концентраторы.                               |
| В           | WAN-порт        | WAN-порт с автоматическим определением полярности MDI/MDIX используется для подключения к кабельному или DSL-модему. |
| С           | Консольный порт | Используется для доступа к интерфейсу командной строки (CLI) через консольный кабель RJ45-to-DB9.                    |

# Настройки интерфейса по умолчанию

| Интерфейс<br>Ethernet | Тип интерфейса       | ІР-адрес     | Управление на<br>основе<br>Web-интерфейса | <b>DHCP-сервер</b> |
|-----------------------|----------------------|--------------|-------------------------------------------|--------------------|
| LAN (1-8)             | Статический ІР-адрес | 192.168.10.1 | Включено                                  | Включено           |
| WAN                   | DHCP-клиент          | 0.0.0.0      | Выключено                                 | Выключено          |

# Установка и подключение устройства

Этот раздел описывает подключение кабелей и включение устройства.

#### Подключение питания и включение/выключение устройства

Для подключения питания к устройству подключите адаптер питания AC/DC (входит в комплект поставки) к разъему питания постоянного тока на боковой панели устройства. **Внимание**: при подключении питания рекомендуется использовать сетевой фильтр. Для включения DSR-150 нажмите кнопку на боковой панели устройства. Для того, чтобы выключить питание, нажмите на кнопку снова.

# Подключение устройства к сети

В данном разделе представлена основная информация о подключении DSR-150 к сети.

1. Подключите кабель RJ-45 к порту WAN и внешнему маршрутизатору. Порт WAN

предварительно присвоен сетевому сегменту WAN.

2. Подключите кабель RJ-45 к порту LAN (1-8) и коммутатору в сетевом сегменте LAN.

3. Подключите кабель RJ45-to-DB9 к консольному порту для доступа к интерфейсу командной строки (CLI).

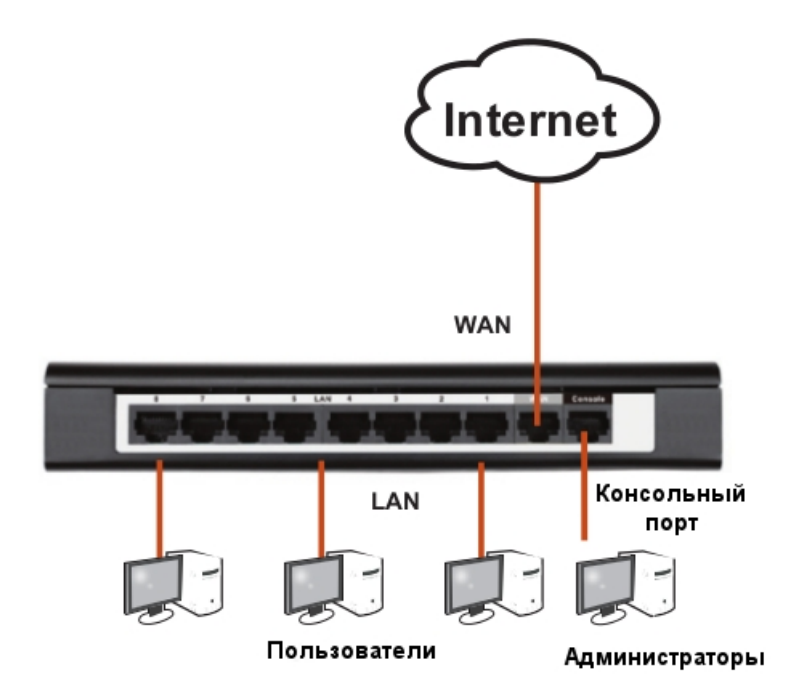

Рис. 4: Пример подключения кабелей

# Начальная настройка

На маршрутизаторе DSR-150 предварительно установлено программное обеспечение. При включении устройство готово к настройке. Несмотря на то, что параметры по умолчанию позволяют провести начальное подключение, необходимо выполнить дальнейшую настройку в соответствии с определенными сетевыми требованиями.

# Использование Web-интерфейса

Для использования Web-интерфейса рабочая станция, с которой выполняется управление устройством, должна находиться в той же подсети, что и устройство.

|   | Браузер                     | Версия       |
|---|-----------------------------|--------------|
| Ø | Microsoft Internet Explorer | 6.0 или выше |
| 3 | Mozilla Firefox             | 3.5 или выше |
| N | Netscape Navigator          | 9.0 или выше |
| Ì | Apple Safari                | 4.0 или выше |
| 0 | Google Chrome               | 3.0 или выше |

Для доступа к устройству через Web-интерфейс:

1. Подключите рабочую станцию к порту LAN (1-8), который предназначен для подключения к сети LAN.

2. Убедитесь, что рабочей станции присвоен статический IP-адрес в подсети 192.168.10.0/24.

**Внимание**: отключите блокирование всплывающих окон или добавьте IP-адрес управления http://192.168.10.1 в список адресов, которым разрешено открывать всплывающие окна.

3. Откройте браузер, введите IP-адрес для интерфейса LAN. (IP-адрес по умолчанию http://192.168.10.1), затем нажмите Enter.

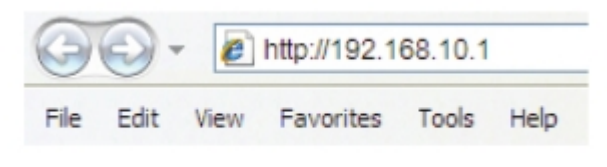

Рис. 5: Адресная строка браузера

4. Зарегистрируйтесь в Web-интерфейсе настройки маршрутизатора:

Username (Имя пользователя): admin

Password (Пароль): admin

| LOGIN     |       |
|-----------|-------|
|           |       |
|           |       |
| Username: |       |
| Password: |       |
|           | Login |

Рис. 6: Аутентификация

#### Соединение через консоль (RJ45-to-DB9 DCE)

Сервисный маршрутизатор оснащен последовательным портом, обеспечивающим соединение с компьютером или терминалом для предоставления пользователям возможности мониторинга и настройки устройства. Данный порт с разъемом RJ-45 используется устройством DCE (модем) для передачи данных.

Для соединения через консоль, необходимо наличие следующего оборудования:

1. Терминал или компьютер с последовательным портом и возможностью эмулировать терминал.

2. Кабель RS-232 RJ45-to-DB9 с разъемом «розетка» (входит в комплект поставки)

3. Если ноутбук или компьютер пользователя не оснащен интерфейсом RS-232, необходимо приобрести конвертер.

Внимание: Конвертер RS-232 не входит в комплект поставки и приобретается отдельно.

Для установки соединения через консоль выполните следующие действия:

1. Подключите коннектор RJ-45 входящего в комплект поставки кабеля RJ45-to-DB9 непосредственно к консольному порту маршрутизатора.

2. Подключите кабель к терминалу или последовательному порту компьютера с установленным программным обеспечением эмуляции терминала. Установите следующие параметры программного обеспечения эмуляции терминала:

Baud rate (Скорость передачи в бодах): 115200

Data bits (Бит данных): 8

Parity (Четность): None (нет)

Stop bits (Стоп-бит): 1

Flow control (Управление потоком): None (нет)

3. После установки терминала с предварительным выполнением инструкций раздела «Подключение питания и включение/выключение устройства», включите устройство. На терминале появится загрузочная последовательность.

4. После выполнения загрузочной последовательности появится командная строка. Устройство готово к настройке.

# Завершение настройки

Для получения информации по настройке DSR-150 после завершения начальной установки необходимо обратиться к документации на CD-диске, входящем в комплект поставки.

# Технические характеристики

| Основные                                               |                                                                           |  |  |
|--------------------------------------------------------|---------------------------------------------------------------------------|--|--|
| Версия аппаратного обеспечения                         | A4, C1                                                                    |  |  |
| Интерфейс Ethernet                                     | WAN-порт 10/100 Мбит/с<br>8 LAN-портов 10/100 Мбит/с                      |  |  |
| Порт USB 2.0                                           | 1                                                                         |  |  |
| Консольный порт                                        | RJ-45                                                                     |  |  |
| Производительность <sup>1</sup>                        |                                                                           |  |  |
| Пропускная способность межсетевого экрана <sup>2</sup> | 95 Мбит/с                                                                 |  |  |
| Количество одновременных сессий                        | 10 000                                                                    |  |  |
| Количество новых сессий (в секунду)                    | 100                                                                       |  |  |
| Политики межсетевого экрана                            | 100                                                                       |  |  |
| Типы интернет-соединений                               |                                                                           |  |  |
| Статический/динамический ІР-адрес                      | +                                                                         |  |  |
| PPPoE/L2TP/PPTP                                        | +                                                                         |  |  |
| Multiple PPPoE                                         | +                                                                         |  |  |
| Межсетевой экран                                       |                                                                           |  |  |
| Статический маршрут                                    | +                                                                         |  |  |
| Динамический DNS                                       | +                                                                         |  |  |
| Маршрутизация между VLAN                               | +                                                                         |  |  |
| NAT, PAT                                               | +                                                                         |  |  |
| Фильтрация Web-контента                                | Статический URL-адрес, ключевые слова, Dynamic WCF (требуется лицензия)   |  |  |
| Аутентификация                                         | Внутренняя пользовательская база данных, Radius, POP3, LDAP, AD, домен NT |  |  |
| Сеть                                                   |                                                                           |  |  |
| Сервер/клиент DHCP                                     | +                                                                         |  |  |
| DHCP Relay                                             | +                                                                         |  |  |
| IEEE 802.11q VLAN                                      | +                                                                         |  |  |
| VLAN (на основе порта)                                 | +                                                                         |  |  |
| IP Multicast                                           | IGMP Proxy, IGMP Snooping                                                 |  |  |
| IPv6                                                   | +                                                                         |  |  |
| 3G/4G <sup>3</sup> Redundancy                          | +                                                                         |  |  |
| Виртуальная частная сеть (VPN)                         |                                                                           |  |  |
| VPN-туннели                                            | 25                                                                        |  |  |
| IPSec-туннели                                          | 10                                                                        |  |  |
| РРТР/L2TP-туннели                                      | 10                                                                        |  |  |
| GRE                                                    | 5                                                                         |  |  |
| Методы шифрования                                      | DES 56 bit, NULL                                                          |  |  |
| Сервер IPSec/PPTP/L2TP                                 | +                                                                         |  |  |
| IPSec NAT Traversal                                    | +                                                                         |  |  |
| Обнаружение недействующих узлов                        | +                                                                         |  |  |
| IP Encapsulating Security Payload (ESP)                |                                                                           |  |  |
|                                                        | +                                                                         |  |  |
| IP Authentication Header (AH)                          | + +                                                                       |  |  |

| Hub and Spoke                               | +                                                      |  |
|---------------------------------------------|--------------------------------------------------------|--|
| Управление полосой пропускания              |                                                        |  |
| Управление максимальной полосой пропускания | +                                                      |  |
| Управление приоритетной полосой пропускания | QoS на основе порта<br>3 Classes                       |  |
| Управление системой                         |                                                        |  |
| Пользовательский Web-интерфейс              | +                                                      |  |
| Командная строка                            | +                                                      |  |
| SNMP                                        | V1, v2c, v3                                            |  |
| Физические параметры и условия эксплуатации |                                                        |  |
| Размеры (Д х Ш х В)                         | 208 х 118 х 35 мм                                      |  |
| Источник питания                            | Внешний источник питания 12 В постоянного тока / 1,5 А |  |
| Макс. потребляемая мощность                 | 7,44 Вт                                                |  |
| Рабочая температура                         | От 0 до 40 °С                                          |  |
| Температура хранения                        | От -20 до 70 °С                                        |  |
| Рабочая влажность                           | От 5% до 95% (без конденсата)                          |  |
| EMI/EMC                                     | FCC Class B, CE Class B, RCM, IC                       |  |
| Безопасность                                | cUL, LVD (EN60950-1)                                   |  |
| 3rd Party Certification                     | IPv6 Ready, WI-Fi, VPNC Basic Interop                  |  |
| МТВҒ (часы)                                 | 240 000                                                |  |

<sup>1</sup> Фактическая производительность зависит от сетевых условий и активированных сервисов <sup>2</sup> Тестирование пропускной способности межсетевого экрана проводилось с использованием UDP-трафика с размером пакетов 1518 байт, в соответствии с RFC2544 <sup>3</sup> Доступно при дальнейшем обновлении ПО

# ТЕХНИЧЕСКАЯ ПОДДЕРЖКА

Обновления программного обеспечения и документация доступны на Интернет-сайте D-Link. D-Link предоставляет бесплатную поддержку для клиентов в течение гарантийного срока. Клиенты могут обратиться в группу технической поддержки D-Link по телефону или через Интернет.

Техническая поддержка компании D-Link работает в круглосуточном режиме ежедневно, кроме официальных праздничных дней. Звонок бесплатный по всей России.

# Техническая поддержка D-Link:

8-800-700-5465

# Техническая поддержка через Интернет:

http://www.dlink.ru e-mail: support@dlink.ru

#### Изготовитель:

Д-Линк Корпорейшн, 11494, Тайвань, Тайбэй, Нэйху Дистрикт, Синху 3-Роуд, № 289

# Уполномоченный представитель, импортер:

ООО "Д-Линк Трейд" 390043, г. Рязань, пр. Шабулина, д.16 Тел.: +7 (4912) 575-305

# ОФИСЫ

Россия Москва, Графский переулок, 14 Тел. : +7 (495) 744-00-99 E-mail: mail@dlink.ru

Україна Київ, вул. Межигірська, 87-А Тел.: +38 (044) 545-64-40 E-mail: ua@dlink.ua

Moldova Chisinau; str.C.Negruzzi-8 Tel: +373 (22) 80-81-07 E-mail:info@dlink.md

Беларусь Мінск, пр-т Незалежнасці, 169 Тэл.: +375 (17) 218-13-65 E-mail: support@dlink.by

Қазақстан Алматы, Құрманғазы к-сі,143 үй Тел.: +7 (727) 378-55-90 E-mail: almaty@dlink.ru Հայաստան Երևան, Դավթաշեն 3-րդ թաղամաս, 23/5 Հեռ.՝ +374 (10) 39-86-67 Էլ. փոստ՝ info@dlink.am

Latvija Rīga, Lielirbes iela 27 Tel.: +371 (6) 761-87-03 E-mail: info@dlink.lv

Lietuva Vilnius, Žirmūnų 139-303 Tel.: +370 (5) 236-36-29 E-mail: info@dlink.lt

Eesti E-mail: info@dlink.ee

Türkiye Uphill Towers Residence A/99 Ataşehir /ISTANBUL Tel: +90 (216) 492-99-99 Email: info.tr@dlink.com.tr **ישראל** רח' המגשימים 20 קרית מטלון פתח תקווה 072-2575555 support@dlink.co.il

EAE